# dealeradmin.securecomwireless.com

# May 2016

# Version 1.4.6 Update

Effective May 3, 2016, the Dealer Admin Site (dealeradmin.securecomwireless.com) is now updated to Version 1.4.6.

# Features

The Dealer Admin Site (dealeradmin.securecomwireless.com) Version 1.4.6 now supports new features. This update is compatible with the following panels and universal alarm communicators:

- XTL, XTLC, XTLN, XTLN-Wifi, XT30, and XT50 (Version 112 or higher)
- XTLplus, CellComSL, and iComSL (all versions)
- XR150, XR350, and XR550 (Version 101 or higher)

## **XT Series**

With Version 1.4.6, dealers can add, edit, and delete XT Schedules, User Codes, and Key Fobs in panel programming from the Dealer Admin Site's (dealeradmin.securecomwireless.com) side menu. This allows dealers to remotely add and manage programming without using a third-party service.

## **XT Schedules**

Schedules can be assigned to Favorites or Outputs and applied to single or multiple systems. See Figure 1. To add or manage a schedule, select XT Schedules from the side navigation menu. Figure 2 shows the options available for customizing Favorites and Outputs.

| Add Schedule <del>-</del> | Refresh |
|---------------------------|---------|
| Favorites                 |         |
| Outputs                   |         |

Figure 1: Add XT Schedules

If no box is checked in the Apply to System area, the settings will be automatically applied to the currently selected system. To apply a schedule to

multiple systems, check the desired boxes in the Apply to System area. An e-mail is sent showing the schedule information and a status confirmation.

| Select | output • | Off      | Apply to Systems:              |
|--------|----------|----------|--------------------------------|
| Sun    | On Time  | Off Time | Q                              |
| Mon    | On Time  | Off Time | Select All Deselect All        |
| Tue    | On Time  | Off Time | Mall Location XT50             |
| Wed    | On Time  | Off Time | Pizza Chips Food Truck CellCom |
| Thu    | On Time  | Off Time | Liuson Potato Farm             |
| Fri    | On Time  | Off Time |                                |
| Sat    | On Time  | Off Time |                                |

Figure 2: XT Series Panel Schedule Settings

#### **User Codes**

Click User Codes in the side menu to add or manage a user code. To add a user code, click New. To manage a user code, click Edit and change the desired settings. If you are editing for multiple systems, selecting a panel on the right will display a + that allows you to see that system's existing users.

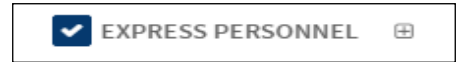

Figure 3: Adding Users to Multiple Systems

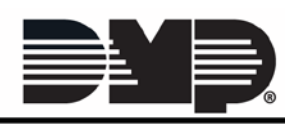

FEATURE UPDATE

#### Programming Key Fobs

Add and manage key fobs by clicking Programming in the side menu. Expand the Key Fobs section and select Add Key Fob. Fill in the key fob's information and select whether it has one, two, or four buttons. The graphic will change to reflect the number of buttons you have chosen.

To program a key fob, select a button in the graphic or a tab below the graphic. Fill in the settings and click Send Key Fobs to push the programming to the panel. See Figure 4.

### **XR550 Series**

For XR550 Series panels, Version 1.4.6 now allows dealers to add, edit and delete XR Schedules, User Codes, and Profiles remotely from the Dealer Admin Site's (dealeradmin.securecomwireless.com) side menu.

Figure 4: Key Fob Settings

This allows dealers to remotely add and manage programming without using a third-party service.

#### **XR Schedules**

Choose XR Schedule from the side menu and click Add to create a new schedule. Click Edit to manage an existing schedule. Enter or adjust the schedule times and assign those times to Areas, Doors, Outputs, or Favorites. See Figure 5.

| 550 - Jos    | all<br>shs Golf Whse - New Sy | stem Schedule   |     |   | Cancel Sove                                            |  |
|--------------|-------------------------------|-----------------|-----|---|--------------------------------------------------------|--|
| dule Name    |                               | Schedule Number |     |   |                                                        |  |
| nter a Sched | dule Name                     | 4               |     |   | 4 Areas                                                |  |
| ) Time       | es                            |                 |     |   | P Doors                                                |  |
| Sun          | Begin Time                    | - End Timer     | Sun | • |                                                        |  |
| Mon          | Gegin Time                    | End Time        | Mon |   | Collputs                                               |  |
| Tue          | Begin Time                    | Erid Time       | Tue |   | ★ Favorites                                            |  |
| Wed          | Gegin Time                    | End Time        | Wed | • | Copy to System:<br>Times Areas Doors Outputs Favorites |  |
| Thu          | Begin Time                    | End Time        | Thu | • | ٩                                                      |  |
| Fri          | Begin Time                    | End Time        | Fri |   | Salart All Decelert All                                |  |
| Sat          | Begri Time                    | End time        | Sat | • |                                                        |  |

### **User Codes**

Click User Codes in the side menu to add or manage a user code. To add a user code, click New. To manage a user code, click Edit and change the desired settings. If you are editing for multiple systems, selecting a panel on the right will display a + that allows you to see that system's existing users.

| ► EXPRESS PERSONNEL |  |
|---------------------|--|
|---------------------|--|

Figure 6: Adding Users to Multiple Systems

#### Profiles

Profiles can be added or managed by clicking Profiles in the side menu. Click New to add a profile, and then customize the setting categories. If you need to edit a profile, click Edit to adjust the settings.

Figure 5: Add or Manage XR Schedules

| 800-641-4282                                        | INTRUSION • FIRE • ACCESS • NETWORKS |
|-----------------------------------------------------|--------------------------------------|
| www.dmp.com                                         | 2500 North Partnership Boulevard     |
| Designed, Engineered and<br>Assembled in the U.S.A. | Springfield, Missouri 65803-8877     |

| # 000 Ser            | ial Number  |           |      |      | Delete |
|----------------------|-------------|-----------|------|------|--------|
| Key Falk Number      | (poo        |           |      | 1    | 2      |
| tion Number          |             |           | *    | E    |        |
| tertal Number        | 10000000 88 | internal. |      |      |        |
| Number of<br>Bulture | A.;         |           | •    | 6    | ])     |
| Sapervision Tene     | Note        |           | •    |      |        |
| Test                 | 1           | 64        |      | Left | Bathon |
|                      | Actives     | Arming    |      |      | •      |
|                      | Press Time  | Sint      |      |      | •      |
|                      | Arm         | 1,2,3,4,3 | 4. T |      |        |